## Sign in to

1. Open your internet browsey (ap a. 0.004pTc (ay)34a Dwr818357 (0) Telleo) 173 25: 3281-31/ap 420 c2 0 p(d) 3) DDD 0 4 0 d 0/. (0) 4/05704290c Dole (ap a p) 1/04/060) T/0 - Docod 8 W c (1/0 90) T d (1) 190) JUE 201/0- BOD D217980

## Add/Update/Delete Email Address

You may add, update, or delete a **non-business** or **oncampus** email address.

1. From the View Personal Information Page,

click the button or select the **Email Addresses** hyperlink from the employee tab.

- 2. Email Addresses Page:
  - a. Click the button to add a new email type.
  - b. Click the button to delete an existing email address.
  - c. Updates can be submitted by entering the new email address in the **Email Address** field located next to the Email Type you wish to change.
- Indicate the type of email address you are providing by selecting a type from the Email Type drop-down list.
- 4. Enter the email address in the Email Address
  field. (Note: your business email with always the your csues email, with always the your csues email, and (with the email, and (with the email, and (with the email) address). (Note: your csues email, and (with the email) address). (Note: your csues email, and (with the email). (Note: your csues email, and (with the email). (Note: your csues email, and (with the email). (Note: your csues email). (Note: your csues email). (Note: your business email). (Note: your business email. (Note: your business email). (Note: your business email). (Note: your business email. (Note: your b